# 6.承認工事申請取下げ届 申請方法

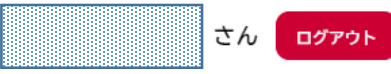

■ 申請できる手続き一覧

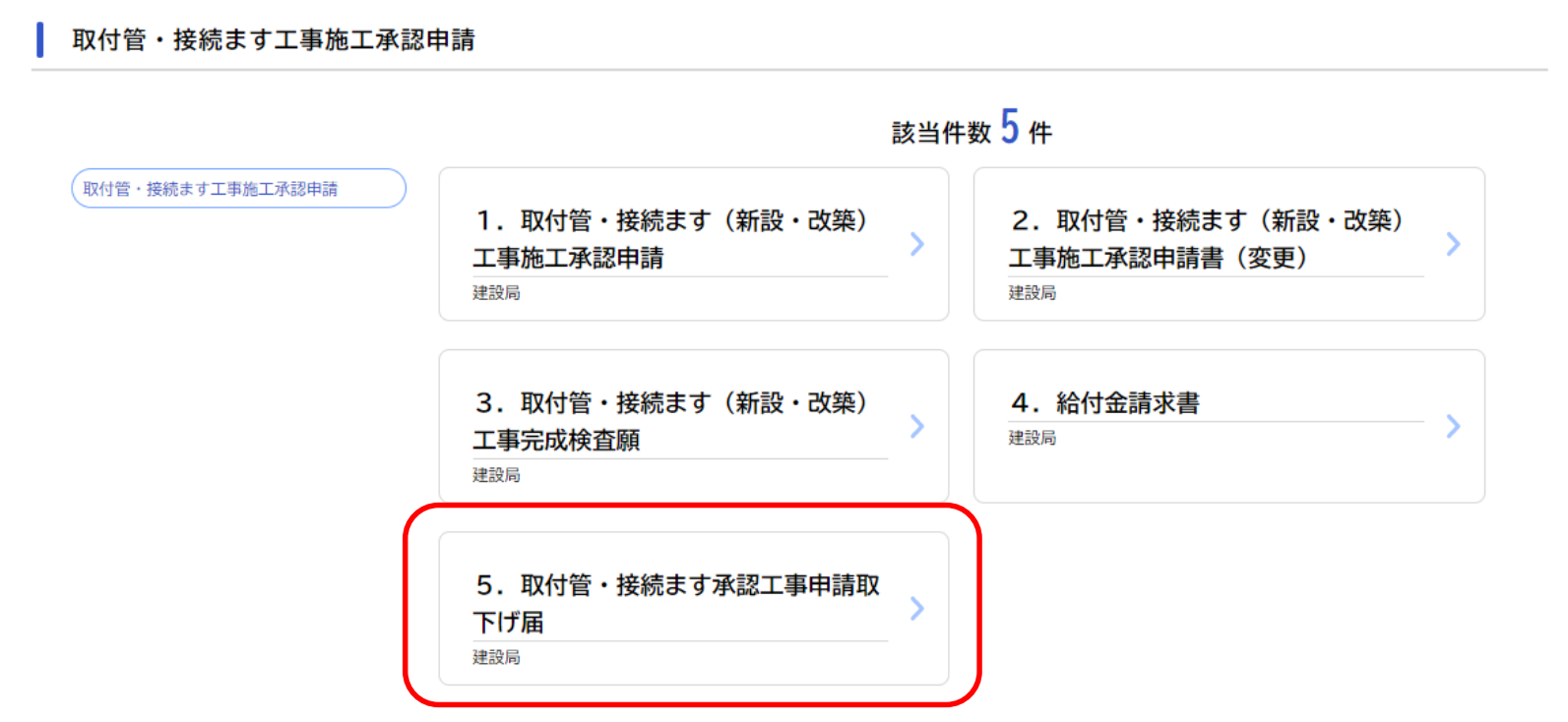

「5.取付管・接続ます承認工事申請取下げ届」をクリックしてください

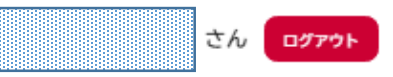

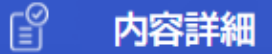

### 5. 取付管・接続ます承認工事申請取下げ届

### 概要

取付管・接続ます承認工事の取下げ届提出フォームです。

### 注意事項

・本手続きは、当初の施工承認申請を電子申請で行っている場合のみ、本システムにより電子申請にて行っていただけます。

各様式は本市HP Cよりダウンロードしてください。

・各書類の作成については上記HPに掲載の改善マニュアルを参照してください。

・各書類はPDF(1ファイル10MBまで)で添付してください。

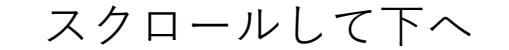

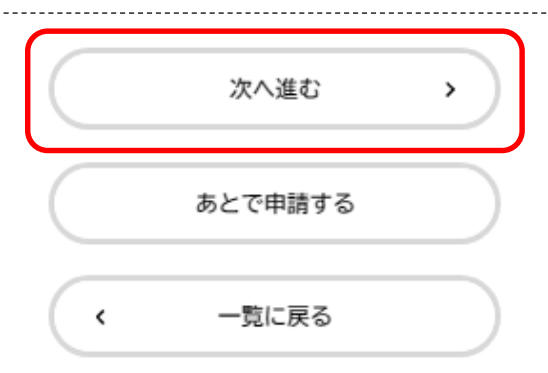

内容をご確認の上、「**次へ進む**」をクリックしてください。

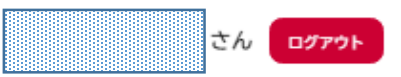

(『 申請内容の入力

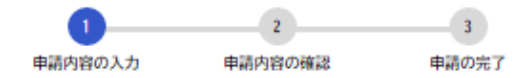

(1 / 2ページ)

## 5.取付管・接続ます承認工事申請取下げ届

### 管理番号を入力してください

管理番号は施工承認通知書の右下に印字されている「行政区+(数字6桁)」です

| 行政区 必須   |  |   |
|----------|--|---|
| 選択してください |  | ▼ |
| 管理番号 必须  |  |   |
|          |  |   |

**対象となる案件の行政区を選択**してください。また、申請時に本市より通知のあった管理番号を入力ください。

# 取付管・接続ます承認工事申請取下げ届

提出いただく書類

- •取付管・接続ます承認工事申請取下げ届
- 取付管・接続ます(新設・改築)工事施工承認通知書
  (押印のある原本を郵送または直接、本市へ提出してください。)
- ・その他書類(必要に応じて)

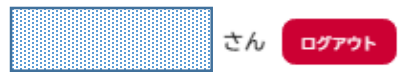

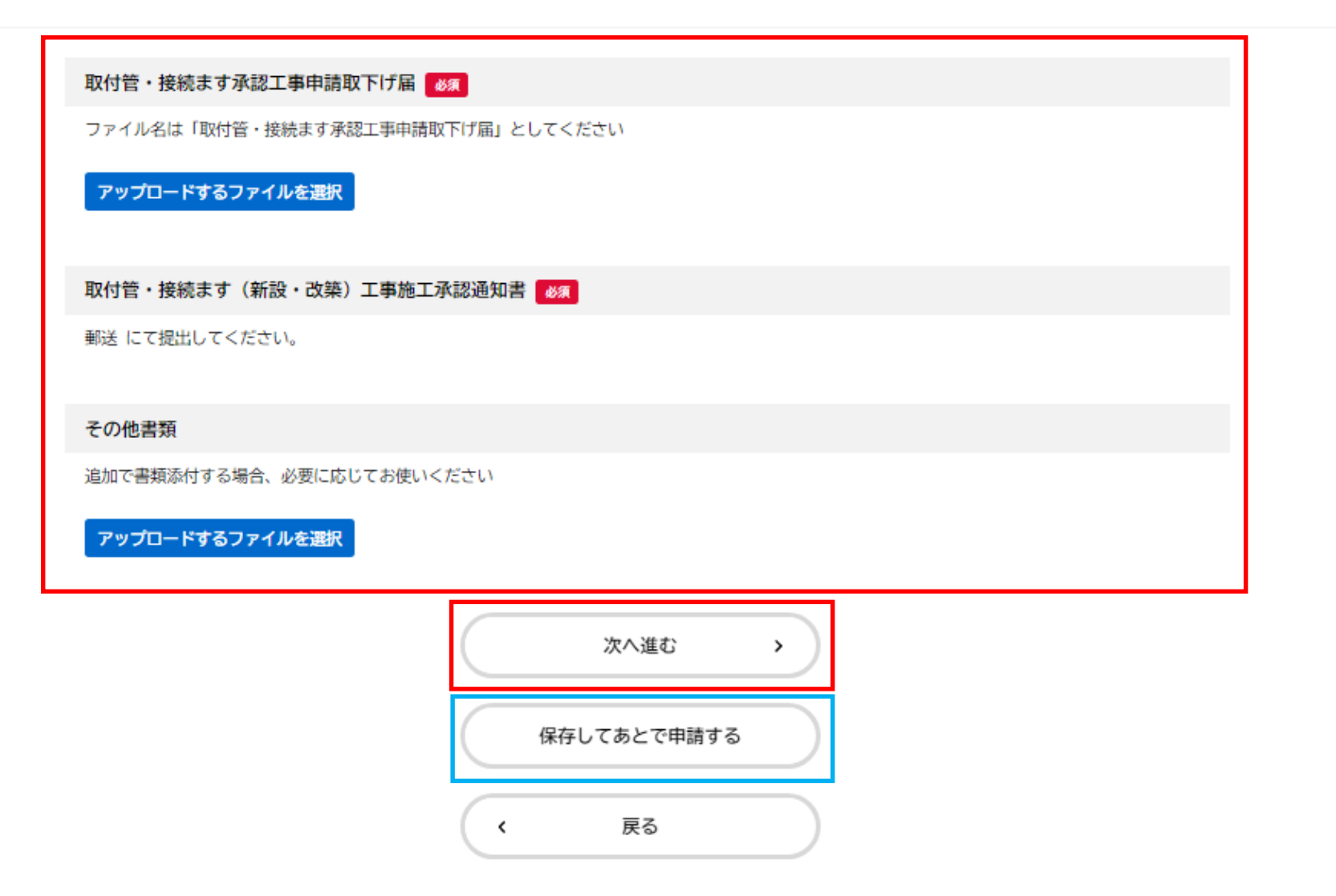

必要項目の入力、PDFの添付が終わりましたら、「次へ進む」をクリックしてください。 申請内容を保存する場合は「保存してあとで申請する」をお選びください。 ※保存した申請内容はマイページから確認できます。

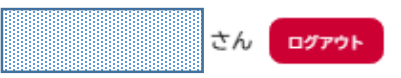

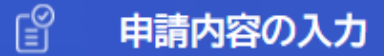

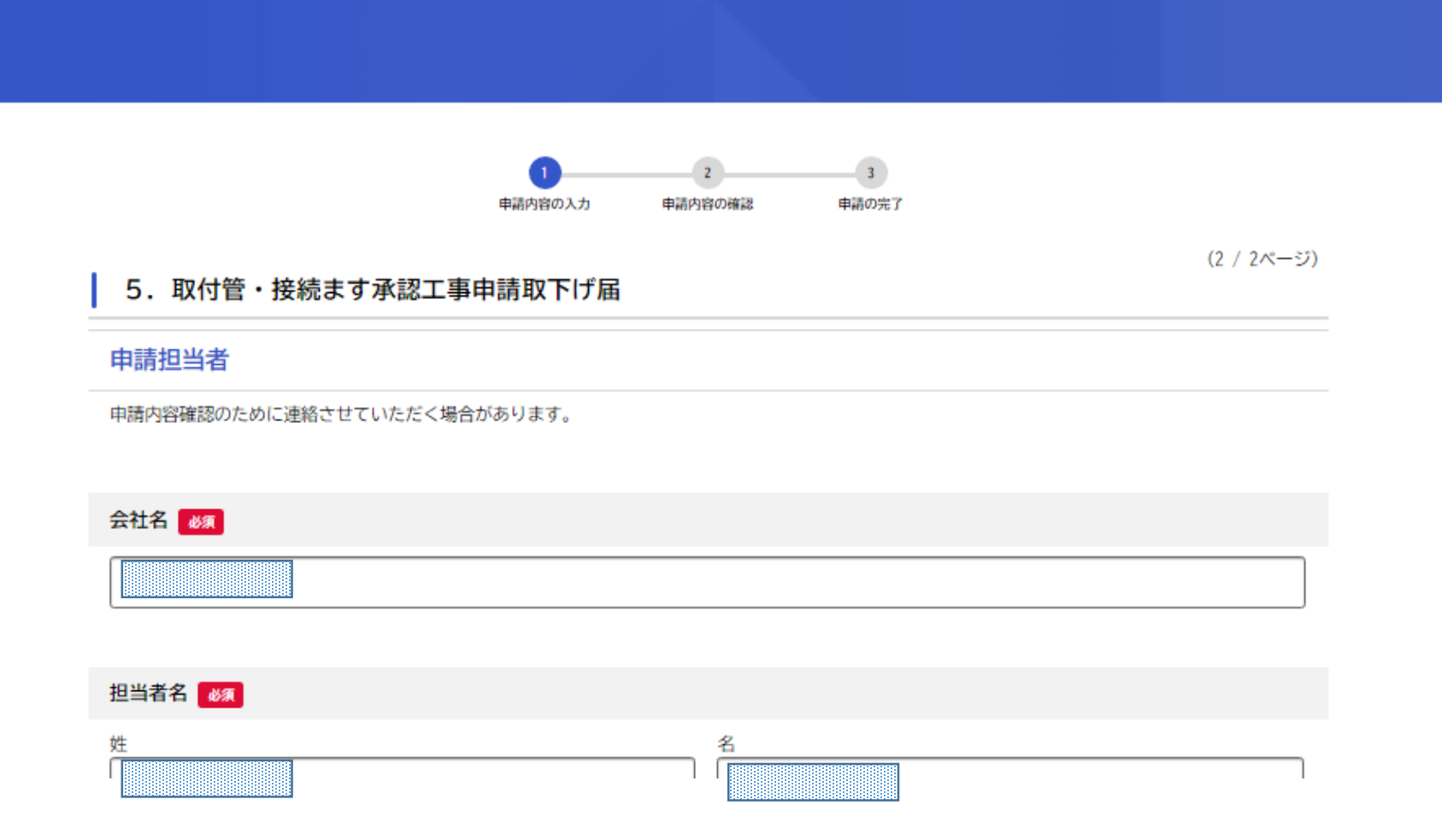

申請内容の確認をさせていただくことがありますので、<u>事業者名、申請された方のお名前、連絡先を入力</u>してください。 い。

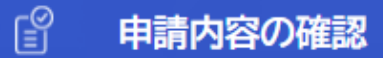

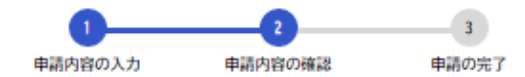

### 5. 取付管・接続ます承認工事申請取下げ届

| 行政区                      |      |
|--------------------------|------|
| 東灘                       | 修正する |
|                          |      |
| 管理番号                     |      |
| 422001                   | 修正する |
|                          |      |
| 取付管・接続ます承認工事申請取下げ届       |      |
| テスト.pdf                  | 修正する |
|                          |      |
| 取付管・接続ます(新設・改築)工事施工承認通知書 |      |
| 郵送                       | 修正する |
|                          |      |

申請された内容が表示されますので、誤りがないか確認をお願いいたします。

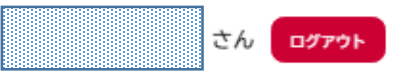

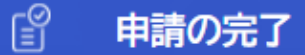

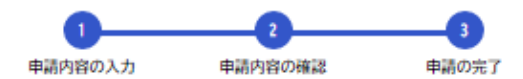

# 5. 取付管・接続ます承認工事申請取下げ届

申請を受け付けました。 手続き名:5.取付管・接続ます承認工事申請取下げ届 申込番号:34656197

順番に申請内容を確認するため、しばらくお待ちください。 なお、お手続きの処理状況は「マイページ」からご確認頂けます。

お問合せの際に必要となりますので、申込番号を控えるか、このページを印刷してください。

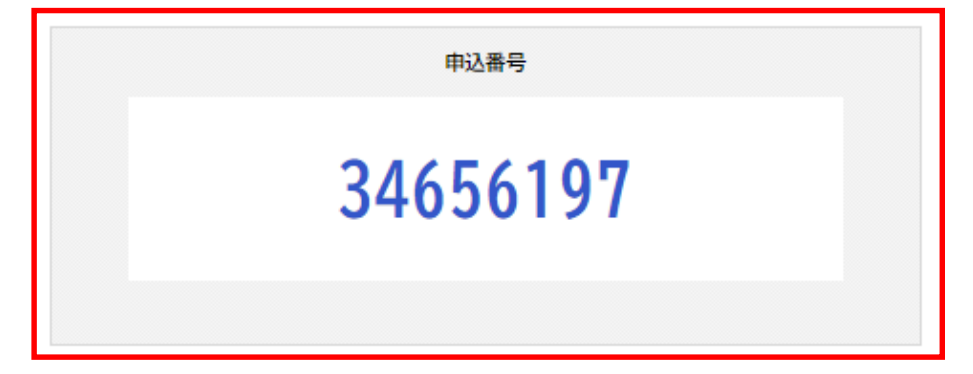

画面に申請番号が表示されます。申請取下げ手続きは以上となります。